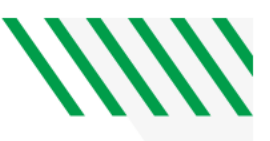

## PREPAY HOUSING EXPENSES IN QUIKPAY

A one-page visual guide to paying your rent online

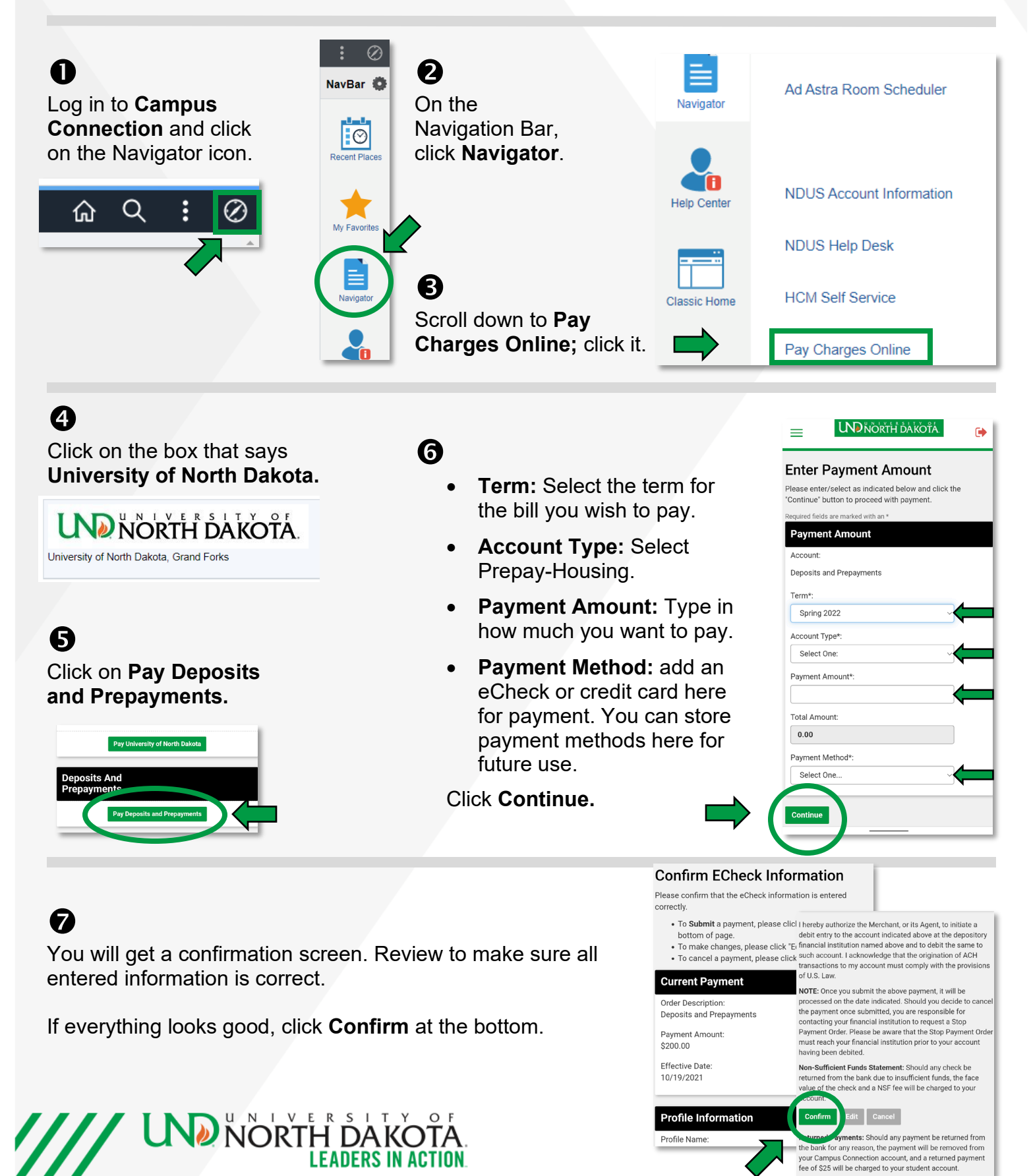